## Инструкция по использованию платформы Zoom

После перехода по ссылке:

<u>https://us02web.zoom.us/j/86832550644?pwd=cHhMQXA4MURrNkdDUm</u> <u>Iwdkh6NHFCQT09</u>,

Вам автоматически будет предложено скачать приложение Zoom (если ранее данное приложение не было установлено). Нужно скачать его и установить.

После этого Вам будет предложено подключиться с видео, видеотрансляция должна быть включена на протяжении всего заседания.

Далее администратор zoom-конференции подтвердит Ваше участие на своем компьютере (это может занять несколько минут).

После этого Вам обязательно нужно нажать «Войти с использованием звука компьютера» (Если используете мобильный телефон или планшет вместо этого необходимо согласиться на передачу звука через интернет).

Если предыдущий шаг был по каким-то причинам пропущен, в процессе онлайн-семинара в левом нижнем углу отображается значок наушников, необходимо нажать на него и согласиться.

Пожалуйста, обязательно укажите свое имя и фамилию при входе в конференцию или проверьте, указаны ли эти данные в настройках Вашего аккаунта (для тех, у кого установлена программа, включаем ее до заседания, заходим в настройки, профиль, указываем имя, фамилию, по желанию ставим фотографию). Также сменить свои имя и фамилию можно, нажав правой кнопкой мыши на свой экран (где транслируется изображение с Вашей камеры) и выбрав «Переименовать».

После того, как звук будет подключен, в левом нижнем углу Вы увидите значки микрофона и камеры. При входе в конференцию, пожалуйста, проверьте, чтобы микрофон и камера были включены.

Режим отображения участников можно менять в правом верхнем углу экрана с «вид докладчика» на «вид галереи» (9 квадратиков, расположенных по 3 в ряд, 3 ряда). Чтобы зафиксировать изображение докладчика, переключитесь на «вид галереи», наведите курсор на 3 точки в правом верхнем углу выбранного докладчика, щелкните правой кнопкой мышки, выберите «закрепить видео». Режим поменяется на «вид докладчика» и появится значок кнопки с надписью «открепить видео», если вам понадобиться вернуться к предыдущему стилю отображения. При подключении к семинару через телефон/планшет смахните экран справа налево для перехода в «вид галереи», дважды коснитесь экрана в месте отображения нужного докладчика, режим поменяется на «вид докладчика», дважды коснитесь экрана в случае, если понадобится отменить закрепленное видео.

Чтобы задать вопрос, оповестите об этом администратора. Председатель заседания предоставит Вам слово.